# LOGGING IN TO SIMCAPTURE

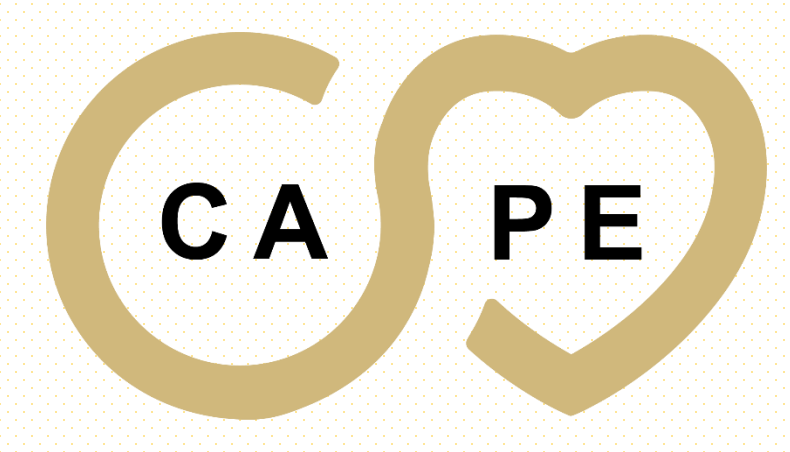

CENTER FOR ADVANCING PROFESSIONAL EXCELLENCE

#### PLEASE USE THE FOLLWONG WEB ADDRESS TO ACCESS SIMCAPTURE

SC Login | SimCapture

#### https://cape.simcapture.com/

cape.simcapture.com/login 0-Θ simcapture<sup>®</sup> SSO Login or

× +

© Laerdal Medical. Confidential and proprietary. All rights reserved. Patented technology.

 $\sim$ 

 $\times$ 

# **CLICK ON "Login"**

| SC Login   SimCanture X +                     | ~                                             | – 🗆 🗙     |
|-----------------------------------------------|-----------------------------------------------|-----------|
|                                               |                                               |           |
| ← → C 🔒 cape.simcapture.com/login             | or Q 🖻 🕁 💈                                    | 3 🛪 🖬 😩 🗄 |
|                                               |                                               |           |
|                                               |                                               |           |
|                                               |                                               |           |
|                                               |                                               |           |
|                                               |                                               |           |
|                                               |                                               |           |
|                                               |                                               |           |
|                                               |                                               |           |
|                                               |                                               |           |
|                                               |                                               |           |
|                                               |                                               |           |
| cine con                                      | <b>1</b>                                      |           |
| SIMCac                                        | oture                                         |           |
|                                               |                                               |           |
|                                               |                                               |           |
| SSO I                                         | Login                                         |           |
|                                               |                                               |           |
| or                                            |                                               |           |
|                                               |                                               |           |
| <br>Logir                                     |                                               |           |
|                                               |                                               |           |
|                                               |                                               |           |
|                                               |                                               |           |
|                                               |                                               |           |
|                                               |                                               |           |
|                                               |                                               |           |
|                                               |                                               |           |
|                                               |                                               |           |
|                                               |                                               |           |
|                                               |                                               |           |
|                                               |                                               |           |
|                                               |                                               |           |
|                                               | / All rights received Patented technology     |           |
| e caerdar medidar, oormaendar and proprietary | . An rights reserved. I deented dearninology. |           |

#### **ENTER YOUR USERNAME & PASSWORD**

 $\sim$ \_ X × + SC Login | SimCapture acape.simcapture.com/login ~ C . simcapture<sup>®</sup> • SSO Login or Please use the credentials . USERNAME Enter your SimCapture Username provided to you by your project coordinator PASSWORD Enter your SimCapture Password Forgot Password? © Laerdal Medical. Confidential and proprietary. All rights reserved. Patented technology.

# SIMCAPTURE ACCOUNT HOLDER PAGE

- Once you have entered your University credentials you will be redirected to your SimCapture account home page
- Your account will be indicated by your name in the upper right corner of the page.

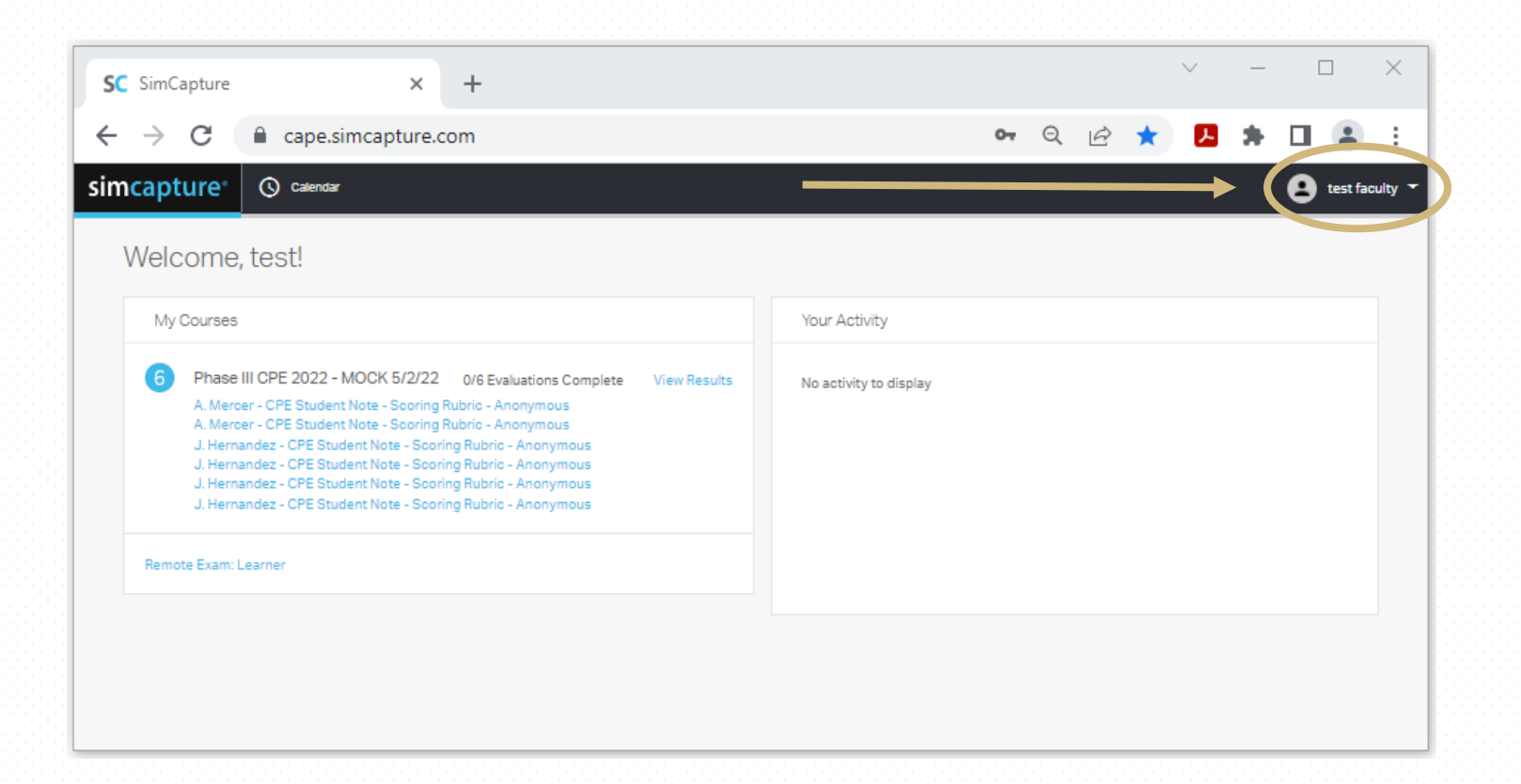

# **SCORING RUBRIC LOCATION**

 Under "My Courses" you will see your courses along with the Scoring Rubric's assigned to your accent

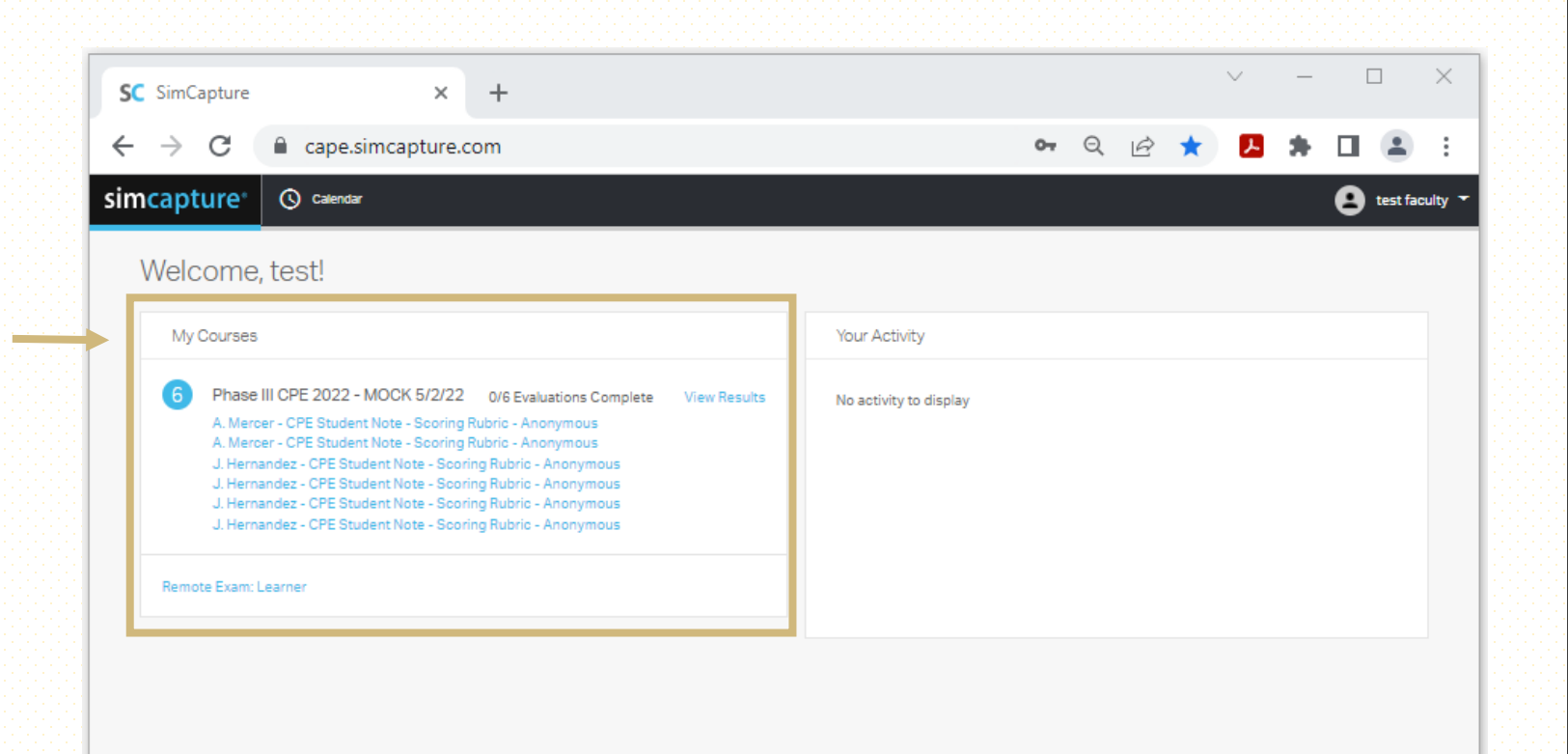

# **SCORING RUBRIC SELECTION**

• By clicking on the blue text under the course name you will be redirected to the learners Scoring Rubric

| SC SimCapture X +                                                                                                    | · · □ >                      |
|----------------------------------------------------------------------------------------------------|------------------------------|
| ← → C                                                                                                    | ञ २ 🖻 🖈 🗖 😩                  |
| simcapture <sup>®</sup> (O calendar                                                                                                    | test facult                  |
| Welcome, test!                                                                                                    |                              |
| My Courses                                                                                                    | Your Activity                |
| Phase III CPE 2022 - MOCK 5/2/22 0/6 Evaluations Complete View Rev<br>A. Mercer - CPE Student Note - Scoring Rubric - Anonymous<br>J. Hernandez - CPE Student Note - Scoring Rubric - Anonymous<br>J. Hernandez - CPE Student Note - Scoring Rubric - Anonymous<br>J. Hernandez - CPE Student Note - Scoring Rubric - Anonymous<br>J. Hernandez - CPE Student Note - Scoring Rubric - Anonymous<br>J. Hernandez - CPE Student Note - Scoring Rubric - Anonymous<br>Mernandez - CPE Student Note - Scoring Rubric - Anonymous<br>Mernandez - CPE Student Note - Scoring Rubric - Anonymous<br>Mernandez - CPE Student Note - Scoring Rubric - Anonymous | Sults No activity to display |
|                                                                                                    |                              |
|                                                                                                    |                              |
|                                                                                                    |                              |

# **STUDENT NOTE**

The left side of the page is
the Student Note

| <u> </u>                                                                                 | · · · · · · · · · · · · · · · · · · ·                                                             |
|------------------------------------------------------------------------------------------|---------------------------------------------------------------------------------------------------|
| SC SimCapture × +                                                                        | ✓ - □ X                                                                                           |
| $\leftrightarrow$ $\rightarrow$ C $($ ape.simcapture.com/scoring-evaluation/6f47         | 1d34-6e49-4b1c-8a8f-2da4 🗣 🍳 🖻 🖈 🗾 😩 🗄                                                            |
| simcapture <sup>®</sup> (S) Calendar                                                     | 😫 test faculty 👻 🌥                                                                                |
| - Return to dashboard                                                                    | estions Answered → Submit                                                                         |
| Evaluation: A. Mercer - CPE Student Note<br>Evaluatee: Anonymous<br>Evaluator: Anonymous | Scoring Evaluation for "A. Mercer - CPE Studen<br>Evaluatee: Anonymous<br>Evaluator: test faculty |
| • 1.<br>HISTORY:                                                                         | reduired.                                                                                         |
| Enter Answer Here                                                                        |                                                                                                   |
|                                                                                          | <u>Scoring Guide:</u>                                                                             |
| • 2. PHYSICAL EXAMINATION                                                                |                                                                                                   |
| Enter Answer Here                                                                        | O 100% O 75% O 50% O 25% O 0%                                                                     |
|                                                                                          | * 2. Physical Examination:                                                                        |

# **SCORING RUBRIC**

- The right side of the screen is your Scoring Rubric
- Please select on of the scoring options per question

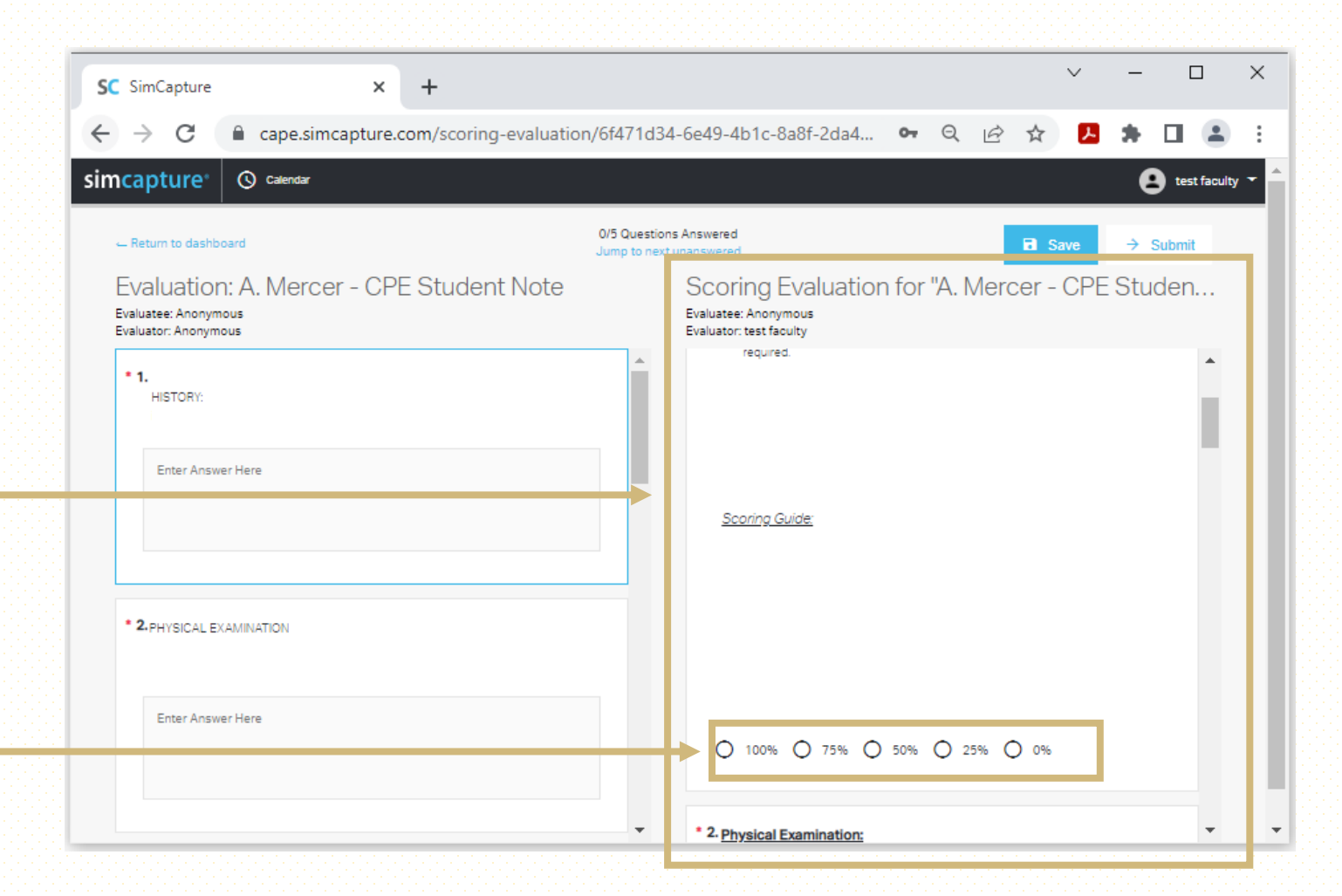

#### **SUBMIT**

 Once you have finished filling out the student's Scoring Rubric click the Submit button at the top of the page

| SC SimCapture × +                                                                        |                              |                                                                   |           |         |         | ~              | -   |           | ×       |
|------------------------------------------------------------------------------------------|------------------------------|-------------------------------------------------------------------|-----------|---------|---------|----------------|-----|-----------|---------|
| $\leftrightarrow$ $\rightarrow$ C $($ ape.simcapture.com/scoring-evaluation              | n/6f471d34                   | 4-6e49-4b1c-8a8f-2d                                               | a4 ••     | Q       | e 1     | <del>ا</del> ک | *   |           | :       |
| simcapture <sup>®</sup> (O) <sup>calendar</sup>                                          |                              |                                                                   |           |         |         |                | e   | test facu | ity 🕶 🏛 |
| - Return to dashboard                                                                    | 0/5 Question<br>Jump to next | ns Answered<br>unanswered                                         |           |         | 3       | - De           | → : | Submit    |         |
| Evaluation: A. Mercer - CPE Student Note<br>Evaluatee: Anonymous<br>Evaluator: Anonymous |                              | Scoring Evalua<br>Evaluatee: Anonymous<br>Evaluator: test faculty | ation foi | r "A. N | /lercer | - CPE          | Stu | den       |         |
| 1. HISTORY: Enter Answer Here 2.PHYSICAL EXAMINATION                                     |                              | required.<br><u>Scoring Guide:</u>                                |           |         |         |                |     |           |         |
| Enter Answer Here                                                                        |                              | 0 100% () 759                                                     | % 🔿 50%   | 0 25    | 5% 🔿 0  | 96             |     |           |         |
|                                                                                          | -                            | * 2. Physical Examinat                                            | ion:      |         |         |                |     | -         | -       |

#### CONFIRM

- You will now get a prompt to confirm you are done and ready to submit
- Click Confirm

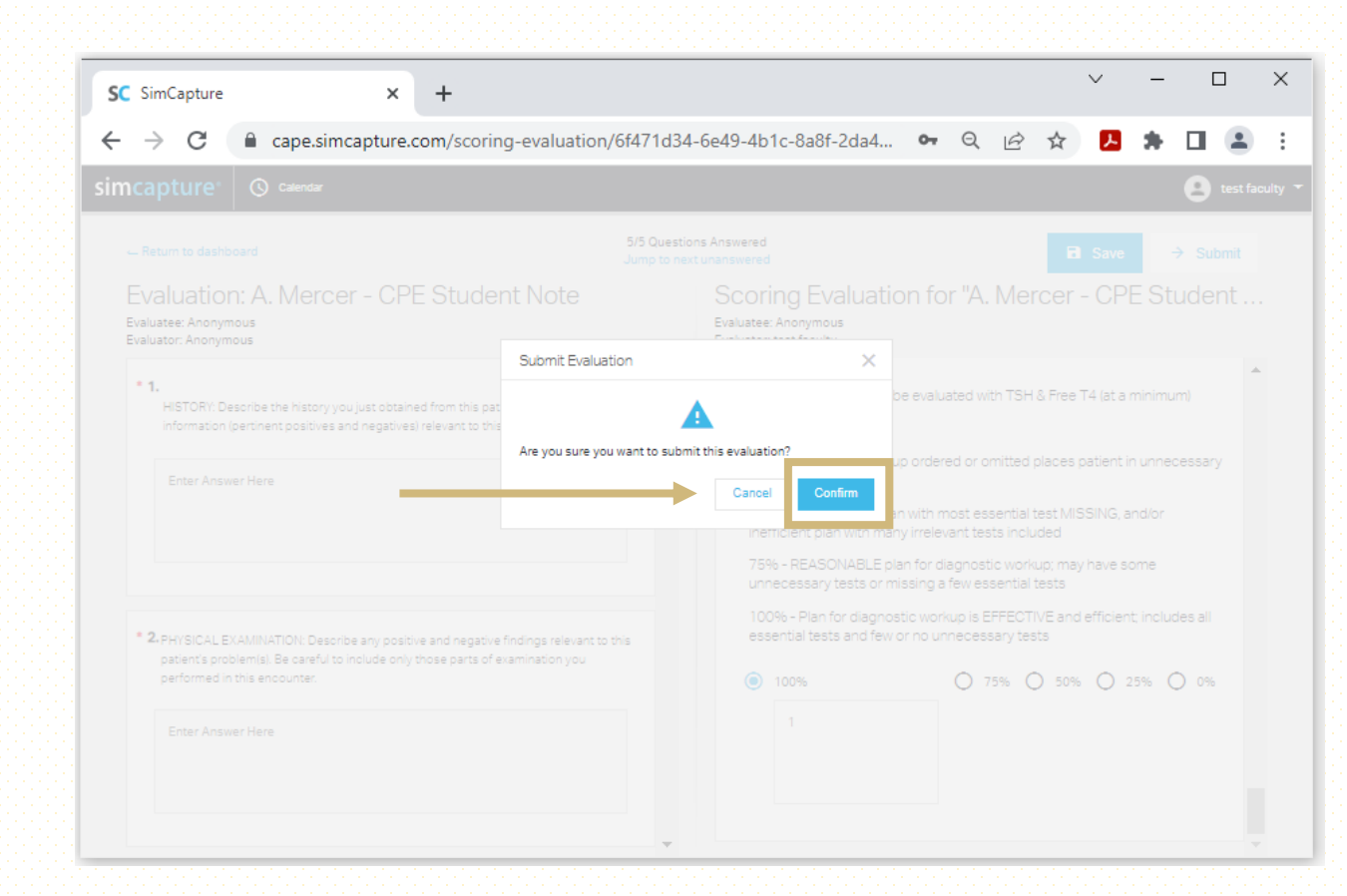

### **SCORING RUBRIC SELECTION**

 Continue this process till you have finished all the listed Scoring Rubrics.

| Welcome, test!                                                                                                    |                        |
|----------------------------------------------------------------------------------------------------|------------------------|
| My Courses                                                                                                    | Your Activity          |
| S   Phase III CPE 2022 - MOCK 5/2/22   0/5 Evaluations Complete   View Results     A. Mercer - CPE Student Note - Scoring Rubric - Anonymous   J. Hernandez - CPE Student Note - Scoring Rubric - Anonymous   J. Hernandez - CPE Student Note - Scoring Rubric - Anonymous     J. Hernandez - CPE Student Note - Scoring Rubric - Anonymous   J. Hernandez - CPE Student Note - Scoring Rubric - Anonymous     J. Hernandez - CPE Student Note - Scoring Rubric - Anonymous   J. Hernandez - CPE Student Note - Scoring Rubric - Anonymous     J. Hernandez - CPE Student Note - Scoring Rubric - Anonymous   J. Hernandez - CPE Student Note - Scoring Rubric - Anonymous     Remote Exam: Learner   Remote Exam: Learner | No activity to display |
|                                                                                                    |                        |
|                                                                                                    |                        |
|                                                                                                    |                        |

# LOGGING OUT OF SIMCAPTURE

- Clink on your name in the upper right hand corner
- From the dropdown box click "Log Out"

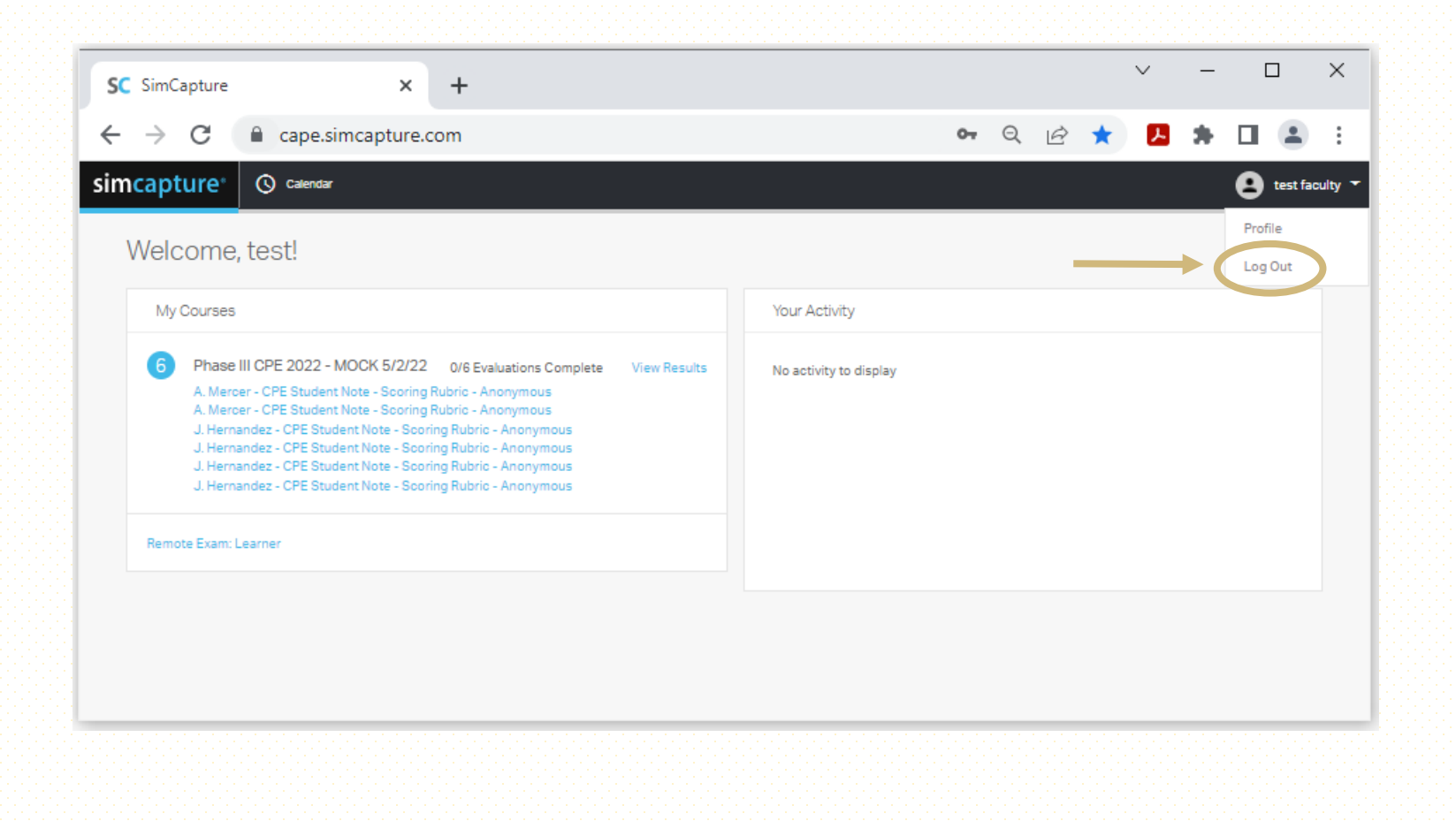

#### LOGGED OUT

С

←  $\rightarrow$ 

 Once logged out you will be directed back to the SimCapture Login Page

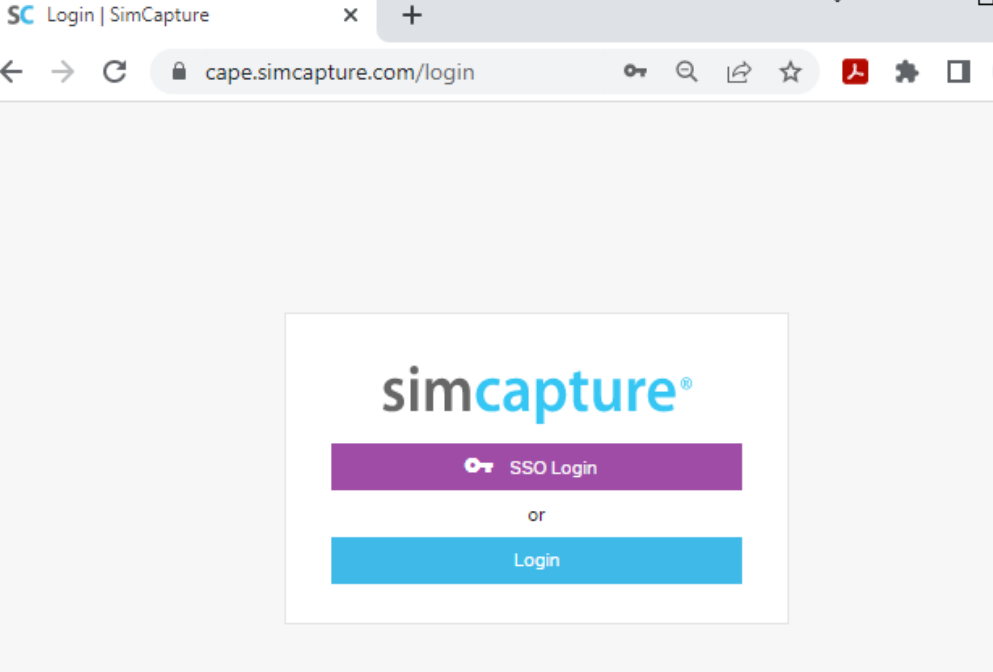

\_

 $\sim$ 

 $\times$ 

© Laerdal Medical. Confidential and proprietary. All rights reserved. Patented technology.

#### **CAPE TECH SUPPORT**

Phone: 303-724-1215

Email: <u>capetech@cuanschutz.edu</u>

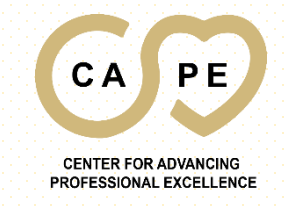